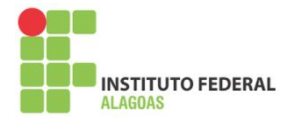

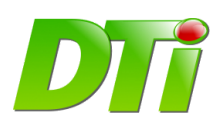

## Manual de uso PDTI

O sistema de gerenciamento do PDTI do Instituto Federal de Alagoas - Ifal foi desenvolvido pela Diretoria de Tecnologia da Informação, com o objetivo principal de tornar o levantamento das demandas de TI um processo transparente, ágil e democrático, onde todos os setores terão a oportunidade de expressar, através da ferramenta, as necessidades reais para o bom cumprimento de suas atividades.

Este sistema está integrado aos sistemas SIG-UFRN, onde cada servidor que possua uma designação de chefia terá acesso ao sistema, usando as mesmas credenciais do SIPAC.

O sistema de gerenciamento do PDTI possui os seguintes perfis:

- Comitê Membro do comitê (presidente), gerencia o plano e emite os relatórios finais;
- Diretor Diretor do campus, homologa as demandas cadastradas pelos coordenadores;
- Coordenador cadastra as demandas do setor do qual é responsável.

Neste Manual de uso, buscaremos apresentar as funcionalidades disponíveis para os perfis de Coordenador e de Diretor.

# Instruções para o perfil Coordenador

### Passo 1) Acessar o sistema

O sistema está disponível através do endereço <u>https://sispdti.ifal.edu.br</u> . Para acessar, o usuário deve informar o login e senha do **SIPAC**:

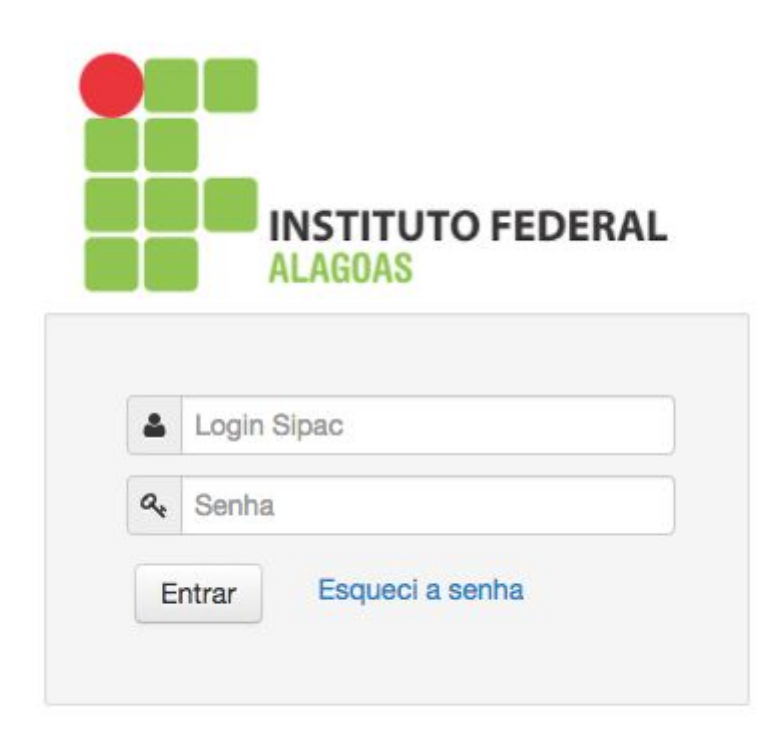

#### Passo 2) Cadastrar a demanda

Após o login, será o mostrado o PDTI vigente, que estiver com período de **cadastro de demandas aberto**. Exemplo de tela com PDTI vigente:

| A / Dashboard                                       | /                 |
|-----------------------------------------------------|-------------------|
| Plano                                               | Ação              |
| PLANO DIRETOR DE TECNOLOGIA DA INFORMAÇÃO 2018-2019 | Adicionar demanda |

Após clicar no botão adicionar demanda, será mostrada a tela abaixo, com a opção de cadastrar demanda e as demandas já cadastradas.

|                   | -         |             |                   |            |                    |            |
|-------------------|-----------|-------------|-------------------|------------|--------------------|------------|
| adastrar/gerencia | r demanda |             |                   |            |                    |            |
| Descrição         |           |             |                   |            |                    |            |
|                   | В         | uscar       |                   |            |                    |            |
|                   |           |             |                   |            |                    |            |
| Hardware          | Software  | Consumo     | Treinamento       |            |                    |            |
| Id Descric        | ão Especi | ficação Val | lor Unitário Valo | or Total Q | uantidade solicita | ida Status |

O coordenador pode cadastrar demandas dos seguintes tipos:

- Hardware equipamentos como computadores, notebooks, impressoras, etc
- Software programas/aplicativos de computadores
- Consumo bens não duráveis como mouse, teclado, carregadores, etc
- Treinamento cursos e treinamentos para servidores
- Serviço serviços de TI para os Campi/Reitoria

Para cadastrar uma demanda, basta clicar no botão **Cadastrar demanda**. Ao clicar, será mostrada a tela a seguir:

| 1 | 🕐 / Demanda / Cadastrar |                 |              |                 |               |                |                       |             |                   |  |  |
|---|-------------------------|-----------------|--------------|-----------------|---------------|----------------|-----------------------|-------------|-------------------|--|--|
|   |                         |                 |              |                 |               |                |                       |             |                   |  |  |
|   | Descriçã                | ão              | luscar       |                 |               |                |                       |             |                   |  |  |
| ſ | Hardw                   | vare Software   | Consumo      | Treinamento     |               |                |                       |             |                   |  |  |
|   | Id                      | Descrição       |              |                 | Especificação | Valor Unitário | Quantidade solicitada | Status      | Ações             |  |  |
|   | 85                      | ACCESS POINT IN | DOOR         |                 |               | R\$ 3000       |                       | Sem demanda | Adicionar demanda |  |  |
|   | 86                      | ACCESS POINT OU | JTDOOR       |                 |               | R\$ 4000       | -                     | Sem demanda | Adicionar demanda |  |  |
|   | 87                      | ADAPTADOR GBIC  |              |                 |               | R\$ 1          | ₹.                    | Sem demanda | Adicionar demanda |  |  |
|   | 88                      | ADAPTADOR PARA  | PROJETOR     |                 |               | R\$ 1          | -                     | Sem demanda | Adicionar demanda |  |  |
|   | 89                      | ANALISADOR DE E | SPECTRO      |                 |               | R\$ 1          | -                     | Sem demanda | Adicionar demanda |  |  |
|   | 90                      | ANALIZADOR OTD  | R            |                 |               | R\$ 1          | <del>.</del>          | Sem demanda | Adicionar demanda |  |  |
|   | 91                      | ANALIZADOR POW  | ER METER     |                 |               | R\$ 1          | -                     | Sem demanda | Adicionar demanda |  |  |
|   | 92                      | ANTENA OMINI-DI | RECIONAL     |                 |               | R\$ 50         | -                     | Sem demanda | Adicionar demanda |  |  |
|   | 93                      | ANTENAS DE REDE | E SEM-FIO DO | TIPO DIRECIONAL | -             | R\$ 1          | ÷.                    | Sem demanda | Adicionar demanda |  |  |
|   | 94                      | APARELHO GRAVA  | DOR PARA CD  | E DVD           |               | R\$ 1          | -                     | Sem demanda | Adicionar demanda |  |  |
|   | 95                      | APARELHOS GPS   |              |                 |               | R\$ 1          | -                     | Sem demanda | Adicionar demanda |  |  |
|   |                         |                 |              |                 |               |                |                       |             |                   |  |  |

A seguir, o usuário deve escolher qual o item que ele deseja adicionar, clicando no link **adicionar demanda**, na tabela de itens. Para escolher itens de outros tipos, basta alternar entre as abas Hardware, Software, Consumo e Treinamento.

Em seguida, devem ser informados os dados da demanda, como quantidade solicitada, prazo, justificativa, GUT (gravidade, urgência e tendência) e ação à qual a demanda está relacionada. Confira na tela a seguir:

| ٢  |
|----|
|    |
|    |
|    |
|    |
|    |
| \$ |
|    |
| \$ |
|    |
| \$ |
|    |
| \$ |
|    |

Feito o cadastro, o sistema irá redirecionar para a tela com as demandas inseridas e opção de editar ou inserir uma nova:

| / Demanda | alar demanda |         |             |                |             |                       |           |
|-----------|--------------|---------|-------------|----------------|-------------|-----------------------|-----------|
| Descrição |              | Buscar  |             |                |             |                       |           |
| Hardware  | Software     | Consumo | Treinament  | to             |             |                       |           |
| Id Desc   | rição        | Es      | pecificação | Valor Unitário | Valor Total | Quantidade solicitada | Status    |
|           |              |         |             | D¢ 1           | D¢ 0        |                       | Deisitede |

# Instruções para o perfil Diretor

### Passo 1) Acessar o sistema

O sistema está disponível através do endereço <u>https://dti.ifal.edu.br/sispdti</u> . Para acessar, o usuário deve informar o login e senha do **SIPAC**:

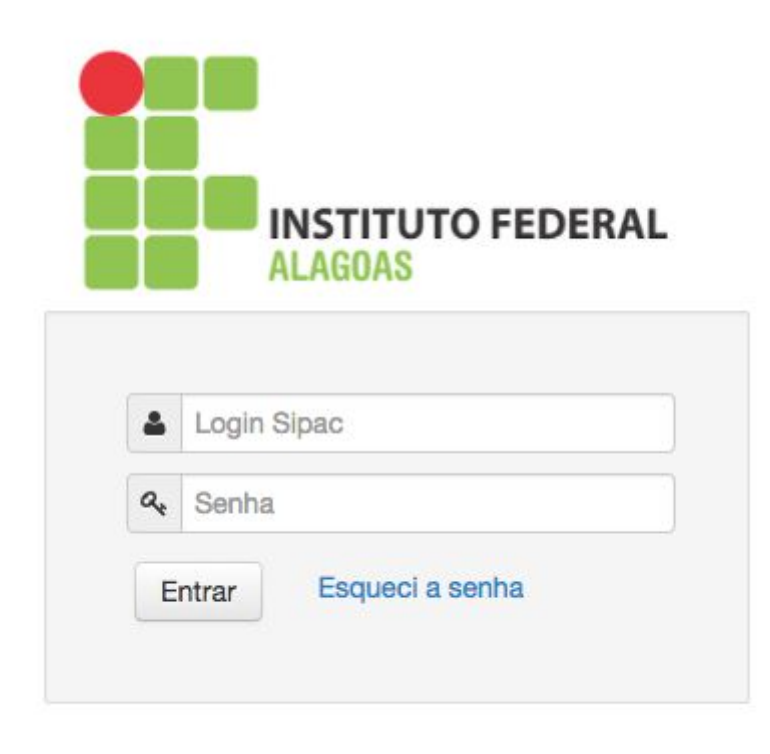

#### Passo 2) Homologar a demanda

Após o login, será o mostrado o PDTI vigente, que estiver com período de **homologação de demandas aberto**. Exemplo de tela com PDTI vigente:

| A / Dashboard                                       | /                 |
|-----------------------------------------------------|-------------------|
| Plano                                               | Ação              |
| PLANO DIRETOR DE TECNOLOGIA DA INFORMAÇÃO 2018-2019 | Homologar demanda |

Após clicar no botão **homologar demanda**, será mostrada a tela abaixo, com a opção de homologar ou rejeitar as demandas cadastradas pelos Coordenadores:

| 🖌 / Homolog  | ar Itens do Plano |               |               |                |               |                     |                    |                   |
|--------------|-------------------|---------------|---------------|----------------|---------------|---------------------|--------------------|-------------------|
| Consumo(-)   |                   |               |               |                |               | 1                   |                    | 240,00            |
| COORDENACA   | O DE OPERACOES    | DE REDE/PRDI  |               |                |               | V                   |                    | 240,00            |
| Item         |                   | Ju            | stificativa Q | td. Solicitada | Old. Hemologi | ada Valor Unit. (HS | Apões              | Valor Total (H\$) |
| APOID ERGONO | ÍMICO PARA OS PÉ  | s             | 2             | 00             | 3             |                     | 80,00 Homologar Re | abar 240,00       |
| Hardware(-)  |                   |               |               |                |               |                     |                    | 6.000,00          |
| COORD DE DES | SENV DE SISTEMA   | S ACAD/PRDI   |               |                |               |                     |                    | 3.000,00          |
| Item         |                   | Justificativa | Qtd. Solicita | da. Otd. H     | omologada     | Valor Unit. (R\$)   | Ações              | Valor Total (R\$) |
| ACCESS POINT | INDOOR            |               | z             | 1              |               | 3.000,00            | Homologiar Rejots  | 3.000,00          |
| GABINETE/REF | г                 |               |               |                |               |                     |                    | 3.000,00          |
| Item         |                   | Justificative | Qtd. Solicita | dia Otol H     | amologada     | Valor Unit. (R\$)   | Ações              | Valor Total (R\$) |
| ACCESS POINT | INDOOR            |               | 1             |                |               | 3.000,00            | Homologiar Rejalta | 3.000,00          |
| Software(-)  |                   |               |               |                |               |                     |                    | 10.800,00         |
| COORDENACA   | O DE OPERACOES    | DE REDE/PRDI  |               |                |               |                     |                    | 10.800,00         |
| Item         | Justificativa     | Otd. Solicit  | ada O         | td. Homologada | Valor         | Unit. (R\$)         | Ações              | Valor Total (R\$) |
| ANTIVIRUS    |                   | 500           |               | 120            |               | 90,00               | Homologar Rejeber  | 10.800.00         |

Na tela mostrada, para homologar uma demanda, basta informar o **Quantidade Homologada** para a demanda cadastrada, e em seguida clicar no botão **Homologar**.

Já para rejeitar a demanda, não é necessário informar a quantidade, basta clicar no botão **Rejeitar** e em seguida informar a justificativa para rejeitar a demanda desejada. Os itens homologados constarão no relatório consolidado do PDTI vigente, elaborado pelo Comitê ao final do processo.